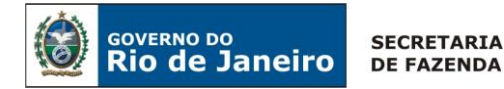

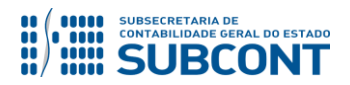

## Perguntas e Respostas 006/2019: Saldos Migrados SIAFEM - Programação de Desembolso

## Como realizo a emissão de uma Programação de Desembolso referente a saldos migrados SIAFEM?

**Resposta:** A Programação de Desembolso referente a saldos migrados do SIAFEM possui algumas especificidades que deverão ser observadas quando da sua emissão. A seguir daremos instruções para ao preenchimento da <u>PD de RPP</u>, <u>PD de Retenção</u> e <u>PD Extraorçamentária</u>.

#### Preenchimento da PD de RPP

#### → Aba Detalhamento

| Identificação                              |                                                                             |
|--------------------------------------------|-----------------------------------------------------------------------------|
| * Data Emissão 16/08/201                   | 9 Data de lançamento 16/08/2019 16:50:51 Número                             |
| Data de Programação 16/08/201              | 9                                                                           |
| Data de Vencimento 16/08/201               | 9                                                                           |
| * UG Liquidante                            |                                                                             |
| Tipo de PD 1 0                             | B de Regularização Selecione -                                              |
| Detainamento                               | Pagamentos Processo Observação 🛄 Espeino Contabil 😭 Histórico               |
| Tipo de Credor 2                           |                                                                             |
| Nota de Liquidação 3                       |                                                                             |
| Nota de Empenho                            |                                                                             |
| Natureza 3                                 | 39031 - Premiações Culturais, Artísticas, Científicas, Desportivas e Outras |
| Id. uso 0                                  | - Não destinado à contrapartida                                             |
| Fonte 2                                    | 30 - Recursos Próprios                                                      |
| Detalhamento de Fonte 0                    | 20000 - Sem detalhamento                                                    |
| Convenio de Receita 0                      | Juuuu - Convenio nao Identificado                                           |
| Contrato 0                                 | 000000 - SEM CONTRATO                                                       |
|                                            |                                                                             |
| OG Pagadora 4 Pomicilio Bancário de Origem |                                                                             |
| Motivo TAC                                 |                                                                             |
| Domicílio Bancário de Destino              |                                                                             |
| Competência 0                              | 1/2015                                                                      |
|                                            |                                                                             |
| → Aba Itens                                |                                                                             |
| Visualizar Item da PD                      | Orcamentária                                                                |
|                                            |                                                                             |
| Tipo Patrimo                               | nial 7                                                                      |
| Sub-item da Desp                           | esa 8                                                                       |
| Operação Patrimo                           | nial 9                                                                      |
| Vinculação de Pagame                       | nto                                                                         |
| Credor SIAF                                | EM                                                                          |
|                                            |                                                                             |

1 Tipo de PD: Informe a opção RPP

2 Tipo de Credor e Credor: Informe o tipo (PF, PJ, CG ou UG) e em seguida insira o credor

3 Nota de Liquidação: Informe o documento referente à liquidação da despesa

- 4 UG Pagadora: Informe a Unidade Gestora que efetuará o desembolso do recurso
- 5 Domicílio Bancário de Origem: Informe o domicílio bancário de saída do recurso
- 6 Domicílio Bancário de Destino: Informe o domicílio bancário do credor

Confirmar

Cancelar

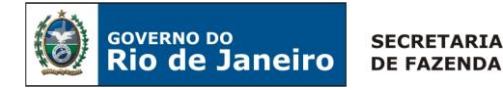

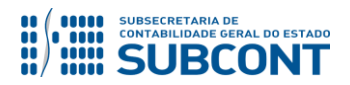

Perguntas e Respostas 006/2019: Saldos Migrados SIAFEM - Programação de Desembolso

7 Tipo Patrimonial: RPP e RPNP Liquidado exercício anterior - SIAFEM para o SIAFE-RIO

8 Item Patrimonial: Informe o subitem utilizado no empenhamento da despesa

9 Operação Patrimonial: Utilize uma operação que contém a expressão "Pagamento de RPP migrado do SIAFEM"

#### Preenchimento da PD de Retenção

#### → Aba Detalhamento

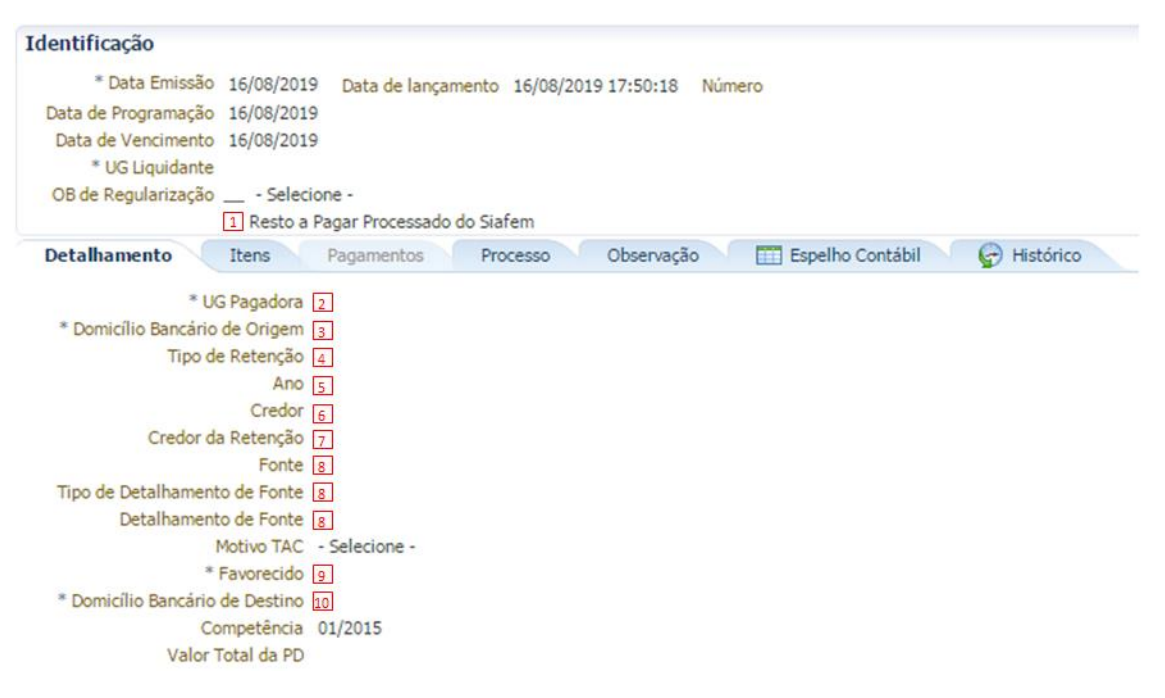

#### $\rightarrow$ Aba Itens

| lterar Item da PD de Rete | inção I                                                                                                |
|---------------------------|----------------------------------------------------------------------------------------------------|
| Número da NE              | 2015NE99999                                                                                            |
| Fonte                     | 999 - A definir                                                                                        |
| Convênio de Receita       | 000000 - Convênio não identificado                                                                     |
| Convênio de Despesa       | 000000 - Convênio não identificado                                                                     |
| Credor                    | PJ9999999 - SALDOS NÃO IDENTIFICADOS NO SIAFEM MIGRADOS PARA O SIAFE-RIO                               |
| Número da NL              | 2015NL99999                                                                                            |
| Tipo de Retenção          | SIAFEM - OUTROS CONSIGNATARIOS - 184                                                                   |
| Credor da Retenção        | 33634999000180 - Comprev-uniao Previdenciaria Cometa Do Brasil                                         |
| Tipo Patrimonial          | Não definido (necessário também para cancelamento de restos a pagar migrados do SIAFEM para o SIAFERIO |
| Sub-item da Despesa       | 00 - NÃO DEFINIDO                                                                                      |
| * Operação Patrimonial    | 11                                                                                                    |
| Vinculação de Pagamento   | 12                                                                                                    |
| Ano                       |                                                                                                    |
| Saldo a pagar             |                                                                                                    |
| * Valor pago              |                                                                                                    |
| 💙 Confirmar 🛛 🚫 🤇         | Cancelar                                                                                               |

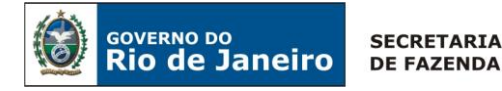

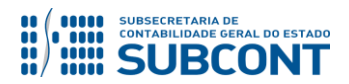

# Perguntas e Respostas 006/2019: Saldos Migrados SIAFEM - Programação de Desembolso

- 1 Selecione a opção "Restos a Pagar Processado do Siafem"
- 2 UG Pagadora: Informe a Unidade Gestora que efetuará o desembolso do recurso
- 3 Domicílio Bancário de Origem: Informe o domicílio bancário de saída do recurso
- 4 Tipo de Retenção: Informe a retenção cujo pagamento será realizado
- 5 Ano: Informe o ano da retenção
- 6 Credor: Informe o credor que sofreu a retenção à época
- 7 Credor da Retenção: Informe o credor da retenção utilizado à época

<sup>8</sup> Fonte: Informe a fonte de recurso do documento (Nota de Liquidação ou Nota Patrimonial) que deu origem a retenção

9 Favorecido: Informe o credor que de fato irá receber o recurso

10 Domicílio Bancário de Destino: Informe o domicílio bancário do favorecido

11 Operação Patrimonial: Utilize uma operação que contém a expressão "Pagamento de Retenção de RPP migrado do SIAFEM"

<sup>12</sup> Vinculação de Pagamento: Deverá ser selecionada de acordo com a operação patrimonial utilizada.

### Preenchimento da PD Extra-orçamentária

#### → Aba Detalhamento

| Identificação                                                                                                    |                                                                                                    |                                             |                 |            |                  |             |  |  |
|----------------------------------------------------------------------------------------------------|----------------------------------------------------------------------------------------------------|---------------------------------------------|-----------------|------------|------------------|-------------|--|--|
| * Data Emissão<br>Data de Programação<br>Data de Vencimento<br>* UG Emitente                                                   | Data de lançamento                                                                                                    |                                             |                 | Núm        | Número           |             |  |  |
| OB de Regularização                                                                                                    | Selecid                                                                                                    | one - Passivo de                            | anos anteriores |            |                  |             |  |  |
| Detalhamento                                                                                                    | Itens                                                                                                    | Pagamentos                                  | Processo        | Observação | Espelho Contábil | 🚱 Histórico |  |  |
| * UG Responsável pelo l<br>UC<br>* Domicílio Bancário<br>I<br>Tipo de Detalhament<br>Detalhament<br>* Domicílio Bancário<br>Co | Pagamento<br>3 Pagadora<br>de Origem<br>Motivo TAC<br>Fonte<br>to de Fonte<br>* Credor<br>de Destino<br>ompetência<br>Valor pago | ]<br>2<br>- Selecione -<br>]<br>4<br>3<br>3 |                 |            |                  |             |  |  |

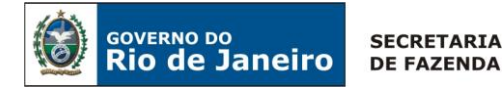

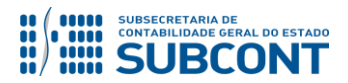

Perguntas e Respostas 006/2019: Saldos Migrados SIAFEM - Programação de Desembolso

*→ Aba Itens* 

| Alterar Item               |                    |
|----------------------------|--------------------|
| Tipo Patrimonial 7         |                    |
| Item Patrimonial 8         |                    |
| Operação Patrimonial 9     |                    |
| Vinculação de Pagamento 10 |                    |
| Ano 11                     |                    |
| Valor                      |                    |
|                            | Confirmar Cancelar |

UG Responsável pelo Pagamento: Informe a Unidade Gestora que está emitindo o documento

- 2 UG Pagadora: Informe a Unidade Gestora que efetuará o desembolso do recurso
- 3 Domicílio Bancário de Origem: Informe o domicílio bancário de saída do recurso
- 4 Fonte: Informe 0.81.0.000000 Depósitos de Diversas Origens
- 5 Credor: Informe o credor
- **6** Domicílio Bancário de Destino: Informe o domicílio bancário do credor
- <sup>7</sup> Tipo Patrimonial: Informe o tipo de acordo com a natureza do depósito
- 8 Item Patrimonial: Informe o item de acordo com a natureza do depósito

| 9                                                                | Operação | Patrimonial: | Utilize | uma | operação | que | contém | а | expressão |
|------------------------------------------------------------------|----------|--------------|---------|-----|----------|-----|--------|---|-----------|
| "Devolução/Pagamento - CUTE Consumindo limite de saque - SIAFEM" |          |              |         |     |          |     |        |   |           |

- 10 Vinculação de Pagamento: De acordo com a vinculação do limite de saque disponível
- 11 Ano: Informe o ano do depósito

#### Para a PD de Retenção:

- **Não deverá** ser utilizada a fonte "**9.99**" no preenchimento do campo 8. Em caso de dúvidas de qual fonte deverá ser utilizada, consulte o documento (Nota de Liquidação ou Nota Patrimonial) que deu origem a retenção.

Atenção!

### Para a PD Extra-orçamentária:

- No preenchimento dos campos 1 e 2 **deverá** ser utilizada a UG emitente da PD.

- Não deverá ser utilizada a fonte "9.99" no preenchimento do campo 4.